# ขั้นตอนการใช้ resemble ai

## เพื่อแปล อ่าน บันทึกเสียงเอกสาร

รวบรวมและเรียบเรียงโดย พระมหาสุรเพชร วชิรญาโณ

 พิมพ์คำว่า resemble ai ที่ Google หน้าตา resemble ai ดังภาพ

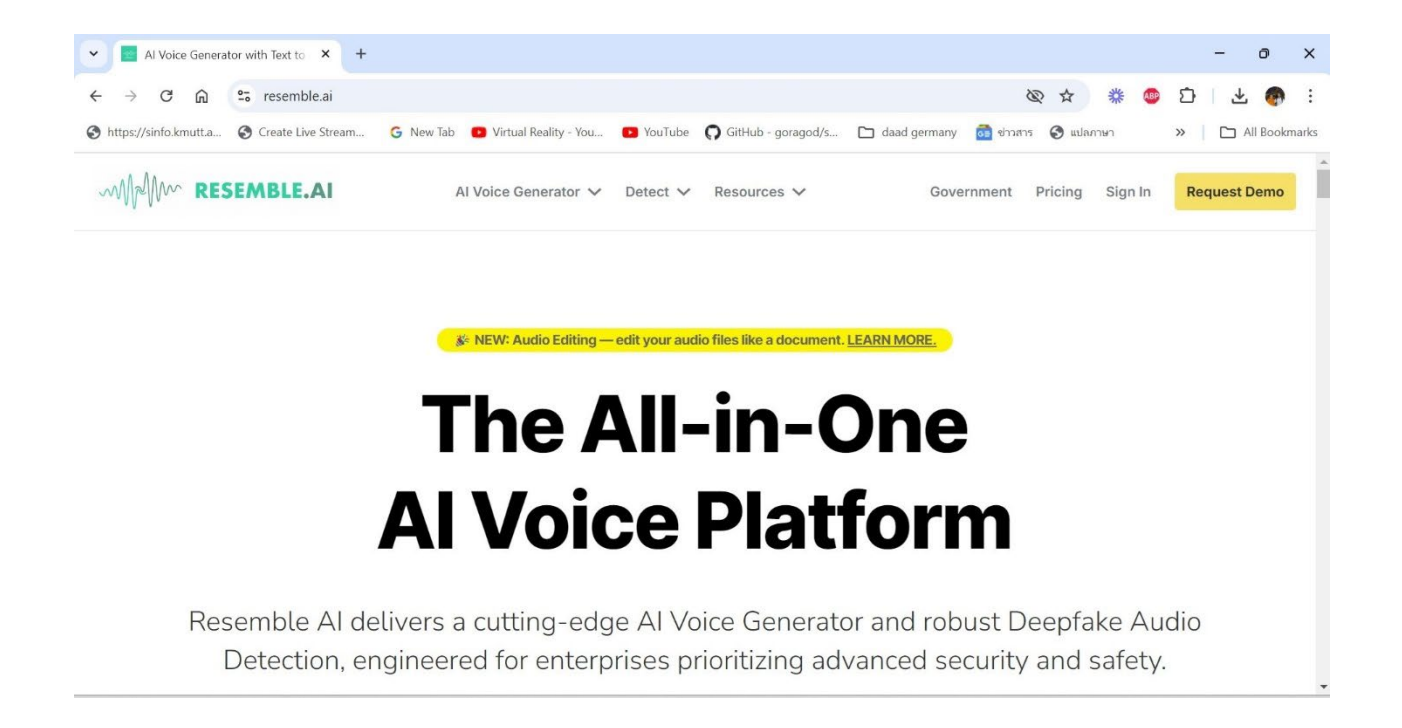

 ลงทะเบียนสำหรับท่านที่เริ่มใช้ครั้งแรกที่ sign in (อยู่ด้านขวามือสุด) ภาพที่ท่านเห็น ผู้ใช้ได้ใช้เป็นประจำ จึงไม่ต้องลงทะเบียนอีก เริ่มใช้ได้เลย

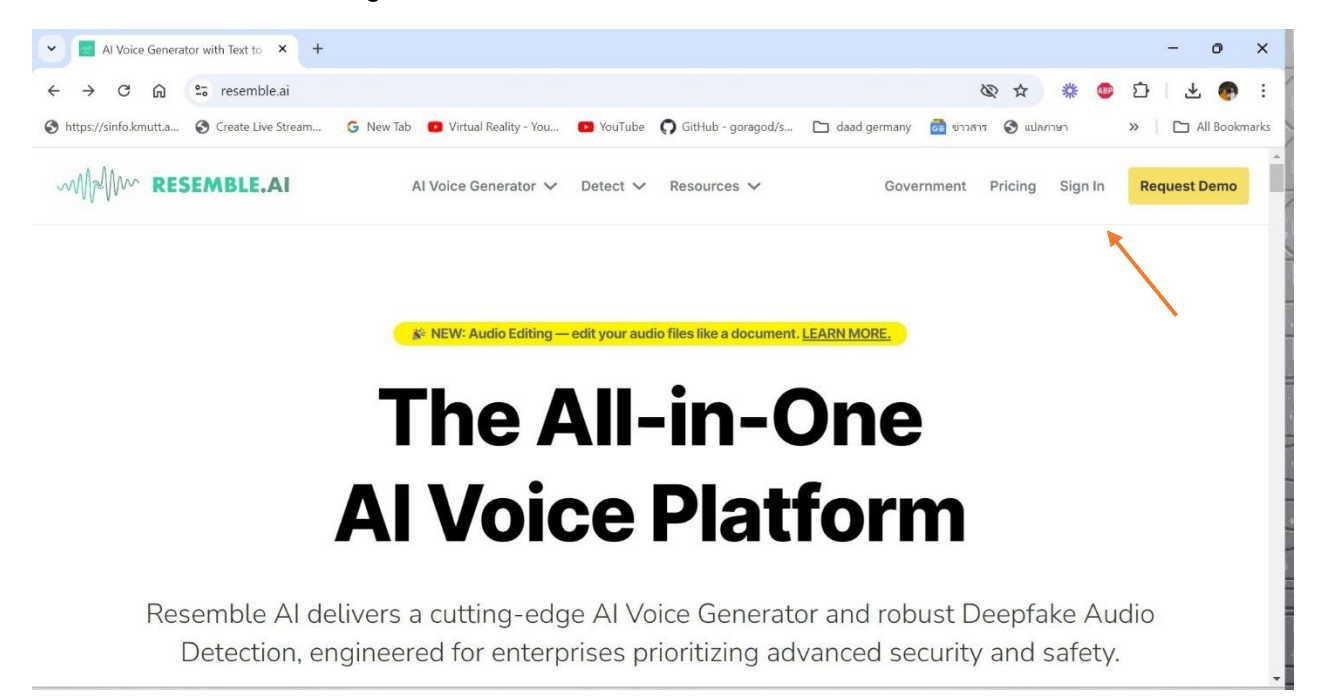

# 3. เริ่มใช้งาน โดยคลิกที่ Create Al Voice

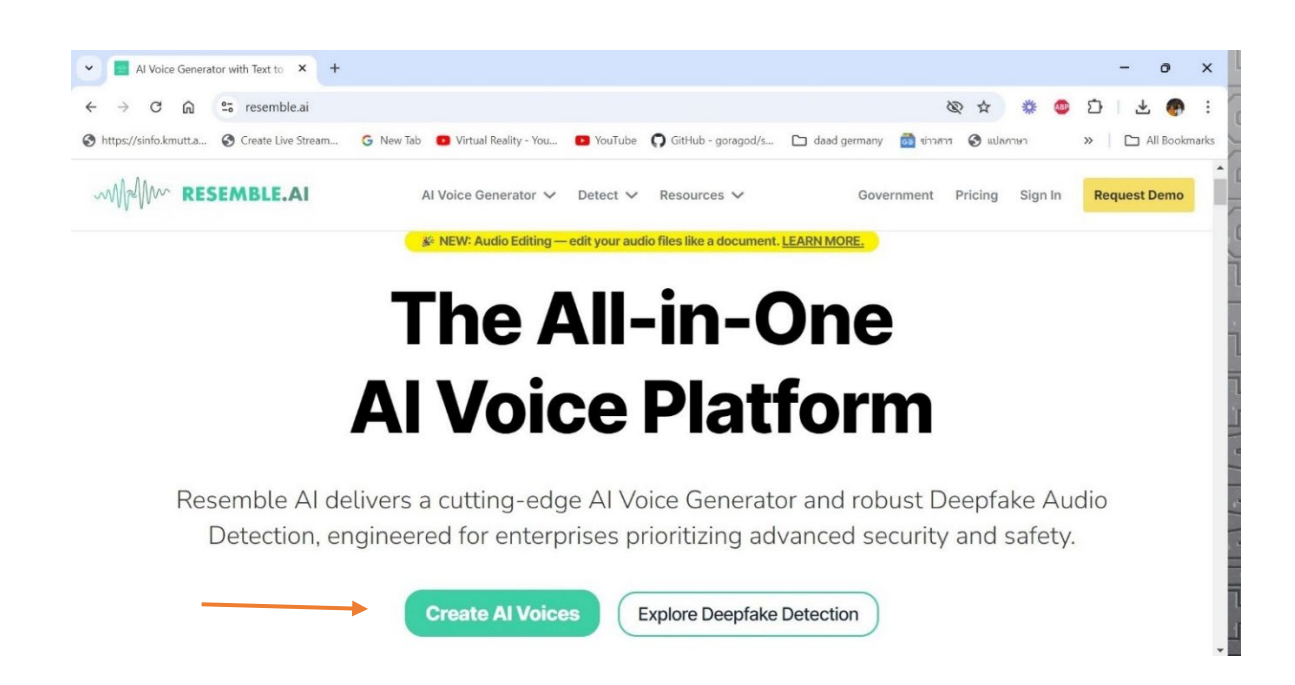

4. หน้าพร้อมใช้งาน

| 👻 🖬 การ์ไซ้งา                                   | nı resemble ai pdf - Yaho 🛛 🗙                         | Resemble                                                                    | e AI - Custom Al Gene                                                                                | × +                                                                       |                                                                              |                                                              |                                                          |                                                                                    |                                                          |                      | -     | •           |
|-------------------------------------------------|-------------------------------------------------------|-----------------------------------------------------------------------------|----------------------------------------------------------------------------------------------------|---------------------------------------------------------------------------|------------------------------------------------------------------------------|--------------------------------------------------------------|----------------------------------------------------------|------------------------------------------------------------------------------------|----------------------------------------------------------|----------------------|-------|-------------|
| $\leftarrow \  \  \rightarrow \  \  \mathbf{G}$ | 🛱 😁 app.resemb                                        | ole.ai                                                                      |                                                                                                    |                                                                           |                                                                              |                                                              |                                                          |                                                                                    | \$ \$                                                    | * 🐠                  | 1     | Ł 🕐         |
| S https://sinfo.kr                              | mutt.a 🔇 Create Live Str                              | ream G Ne                                                                   | w Tab 😐 Virtual Reali                                                                                | ty - You 🗈 You                                                            | uTube 🖸 GitHu                                                                | o - goragod/s                                                | 🗅 daad g                                                 | germany 👩 ข่าวส                                                                    | าร 🔇 แปลม                                                | กาษา                 | »   D | All Bookmar |
| MAM                                             | RESEMBLE.AI                                           | Text to<br>Speech                                                           | Speech to E                                                                                          | dit Detect                                                                | Projects                                                                     | Voices                                                       | Trial Limit<br>Exceeded!                                 | Upgrade<br>Now                                                                     | ۶ G                                                      | et started<br>videos | ¢     | <b>0</b> -  |
|                                                 | Make sure to use                                      | the full editor                                                             | experience once yo                                                                                   | u've tried a few                                                          | clips. Go to fu                                                              | ll editor →                                                  |                                                          |                                                                                    |                                                          |                      |       |             |
|                                                 | Ф Ка                                                  | ate 🗸 or clo                                                                | one your voice                                                                                       |                                                                           |                                                                              |                                                              |                                                          | Voice                                                                              | Settings 🔸                                               | )                    |       |             |
| 🖈 Help                                          | Discove<br>this cou<br>or an ex<br>end, yo<br>fields. | er Python, the v<br>irse, you'll lear<br>operienced coo<br>u'll have the sk | versatile programmir<br>in Python's intuitive :<br>der, you'll gain hands<br>kills to build your own | ng language pow<br>syntax, powerfu<br>s-on experience<br>n programs, auto | vering everythin<br>I libraries, and v<br>creating real-w<br>omate tasks, an | g from web<br>vide-ranging<br>orld projects<br>d kickstart a | developmen<br>application<br>and solving<br>career in or | nt to artificial inte<br>as. Whether you'r<br>g complex proble<br>ne of today's mo | lligence. In<br>e a beginn<br>ems. By the<br>st in-demai | er<br>nd             |       |             |
|                                                 |                                                       |                                                                             |                                                                                                    |                                                                           |                                                                              |                                                              |                                                          |                                                                                    |                                                          |                      |       |             |
|                                                 |                                                       | Hit the play<br>generate s                                                  | button to peech!                                                                                     |                                                                           |                                                                              |                                                              |                                                          |                                                                                    | 510 ( 000                                                | 0                    |       |             |

 เลือกคนสัญชาติ ประเทศ ที่จะมาออกเสียงงานไฟล์เอกสารของเรา เพื่ออ่าน ภาษาอังกฤษ หรือ ภาษาใดๆ ก็ได้

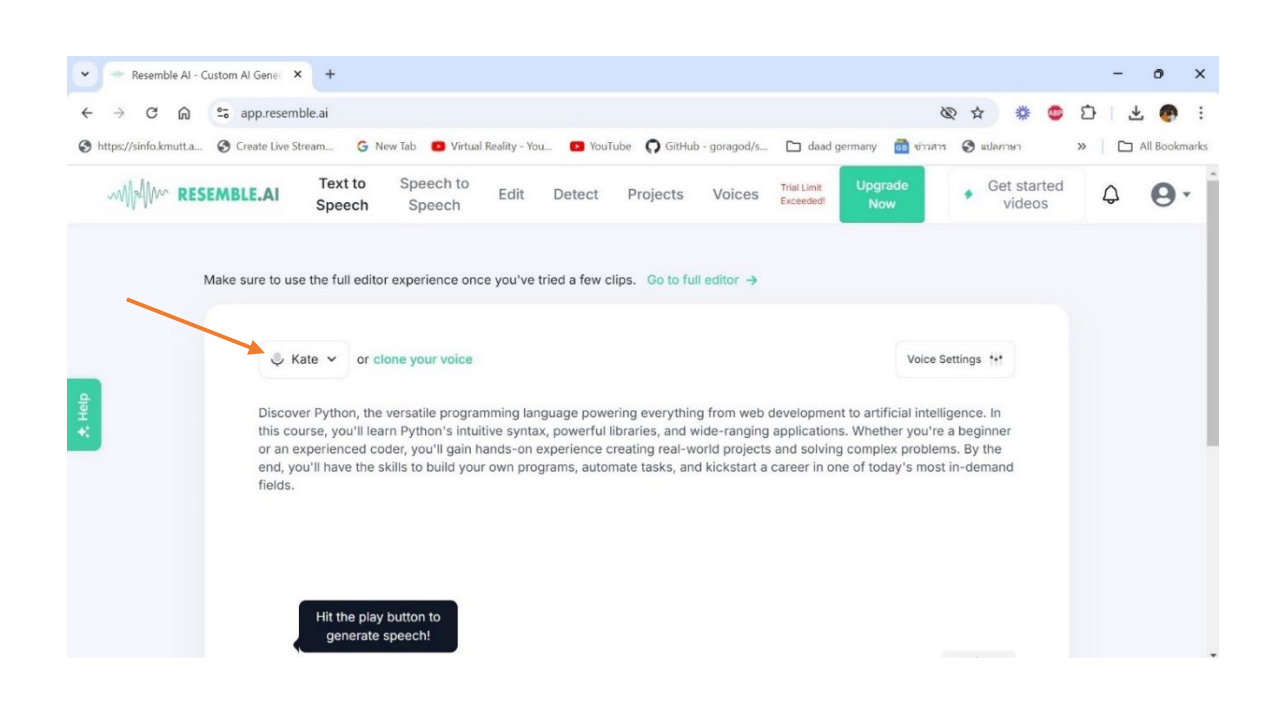

 ในภาพ ขณะที่เราคลิกเลือกคนอ่านเอกสารให้เรา ควรเลือกคนอังกฤษ หรือ อเมริกัน สำหรับอ่านเอกสารภาษาอังกฤษ

| The reservice of a custom of densities of the                                                                                                    | - 0         | ×                |
|----------------------------------------------------------------------------------------------------|-------------|------------------|
| ←       →       C       mail       mail       mai | 🖸   🛃 🌔     | <b>D</b> okmarks |
| M RESEMBLE.AI Text to Speech to Speech to Speech Speech Edit Detect Projects Voices Trial Limit Upgrade Now Get started videos                                                                                                    | \$ <b>6</b> | 9.               |
| Voice Settings ***          Kate       or clone your voice       voice Settings ***         Search voices or filter by accents, use case, tone of voice and more       artificial intelligence. In hether you're a beginner mplex problems. By the today's most in-demand         RECENT VOICES       Kate       American       E-learning, corporate videos, podcasts, social media, gaming       +3         Kate       Merican       E-learning, corporate videos, podcasts, social media, gaming       +3         Siobhan       British       Explainer       Female       Adult       +1         Hit the play button to generate speecht       is, social media, gaming       Conversational       Female       512 / 3000         You have no custom Al voices (83 voices)       512 / 3000       512 / 3000       512 / 3000       512 / 3000                                                                                                    |             |                  |

7. ลองกดฟังเสียงคนที่เราเลือกอ่านเอกสาร ดูและคลิกตามลูกศร

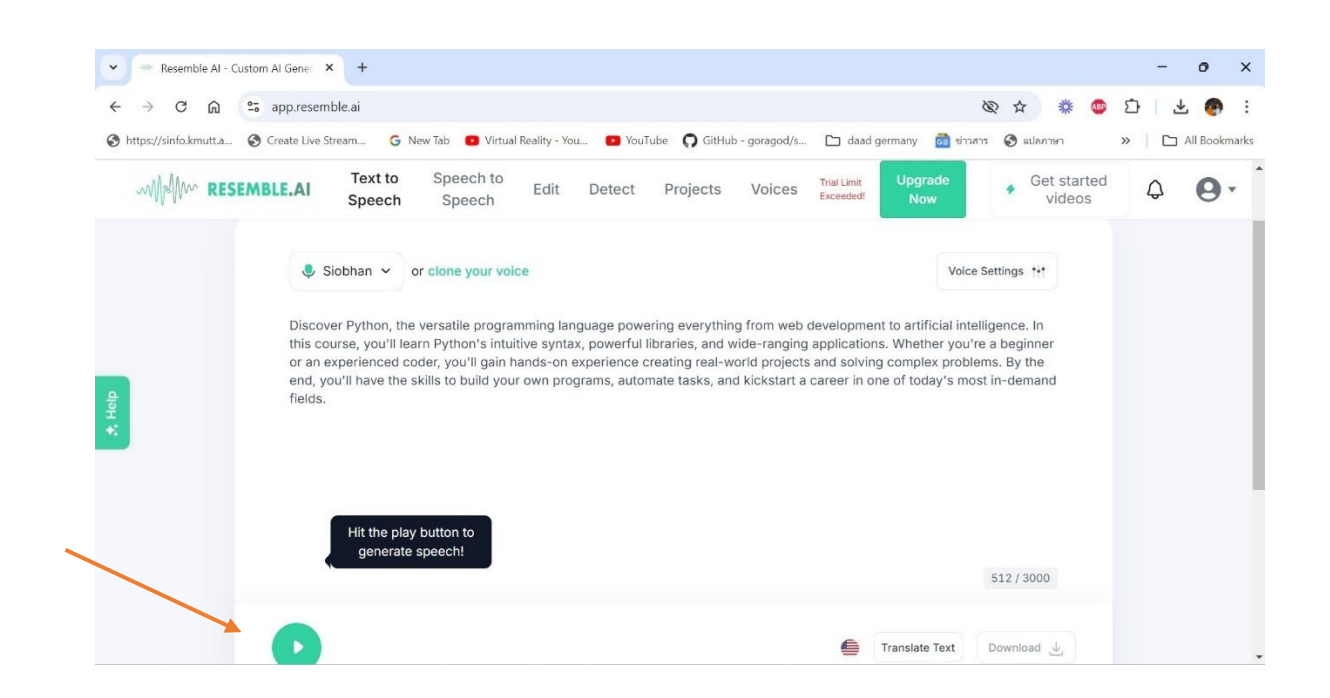

8. ถ้าเราต้องการให้ ai อ่านเอกสารของเราให้เราฟัง ก็ก๊อปปี้เอกสารมาวาง ตรงที่ลูกศรชี้

| appliese                                 | mble.ai                                                                                                    | @ ☆ ※ @ ひ 上 🥵                    |
|------------------------------------------|----------------------------------------------------------------------------------------------------|----------------------------------|
| S https://sinfo.kmutt.a Create Live      | Stream G New Tab 🛛 Virtual Reality - You 💶 YouTube 🎧 GitHub - goragod/s 🗅 daad germany 👼 •                                                                                                    | ย่าวสาร 🎯 แปลภาษา 🛛 🔉 🗋 All Book |
|                                          | Text to         Speech to         Edit         Detect         Projects         Voices         Triel Limit<br>Exceeded         Upgrade<br>Now                                                                                                    | • Get started videos Q           |
| Make sure to                             | ise the full editor experience once you've tried a few clips. Go to full editor $ ightarrow$                                                                                                    |                                  |
| Awesome! Now let's                       | Kate V or clone your voice                                                                                                    | pice Settings ***                |
| the menu and select a                    | BUDDHIST ATTITUDE OF MIND                                                                                                    | *                                |
| T voice.                                 |                                                                                                    |                                  |
| THE Amo                                  | ng the founders of religions the Buddha (if we are permitted to call him the founder of a religion in the pop<br>rm) was the only teacher who did not claim to be other than a                                                                                                    | ular sense of                    |
| voice. THE<br>Amo<br>the t<br>hum<br>The | ng the founders of religions the Buddha (if we are permitted to call him the founder of a religion in the pop<br>srm) was the only teacher who did not claim to be other than a<br>in being, pure and simple. Other teachers were either God, or his incarnations in different forms, or inspire<br>luddha was not only a human being; he claimed no inspiration | ular sense of                    |

9. หลังจากเอาเอกสารวางไว้แล้ว ก็คลิกเปิดฟังเสียงดู ตามที่ลูกศรชี้

| ← → C û ः                                                                      | ppp.resemble.ai<br>eate Live Stream 🌀 New Tab 🔹 Virtual Reality - You 💿 YouTube 🎧 GitHub - goragod/s 🖿 daad germany 🏌                                                        | 🗞 🖈 🍀 💷<br>🗟 ข่าวสาร 🎯 แปลภาษา |   | (Free Street)<br>Il Bookm |
|--------------------------------------------------------------------------------|----------------------------------------------------------------------------------------------------|--------------------------------|---|---------------------------|
| whether resemb                                                                 | E.AI Text to Speech to Edit Detect Projects Voices Trial Limit Upgrat Now                                                                                                    | Get started videos             | ¢ | 0                         |
| Awesome! Now let's<br>try a new voice. Open<br>the menu and select a<br>voice. | Kate      or clone your voice  THE BUDDHIST ATTITUDE OF MIND  Among the founders of religions the Buddha (if we are permitted to call him the founder of a religion in the p | Voice Settings ***             |   |                           |

## 10. ถ้าต้องการให้ ai แปลเอกสารให้ ก็คลิกเลือก Translate Text ตามลูกศรชี้

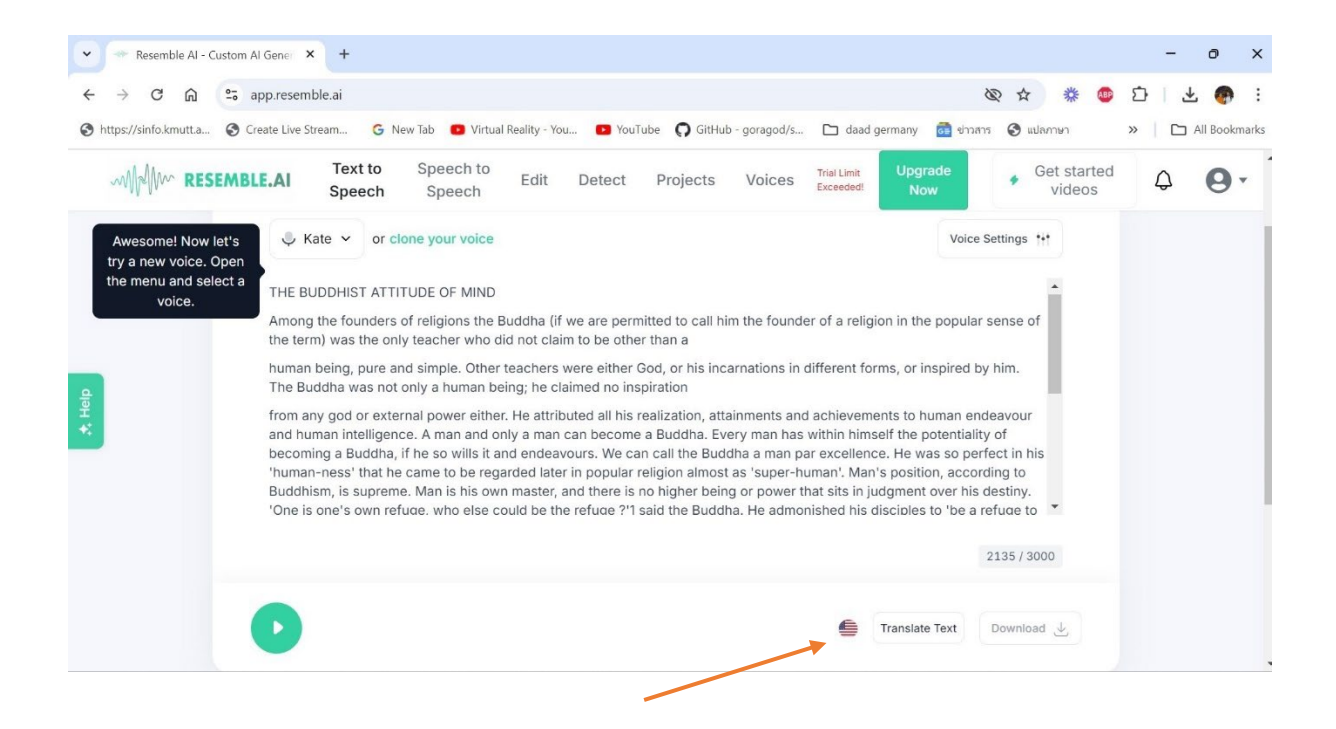

11. ลองฟังเสียงดู หลังจาก ai อัดเสียงให้แล้ว กดตามลูกศรชี้

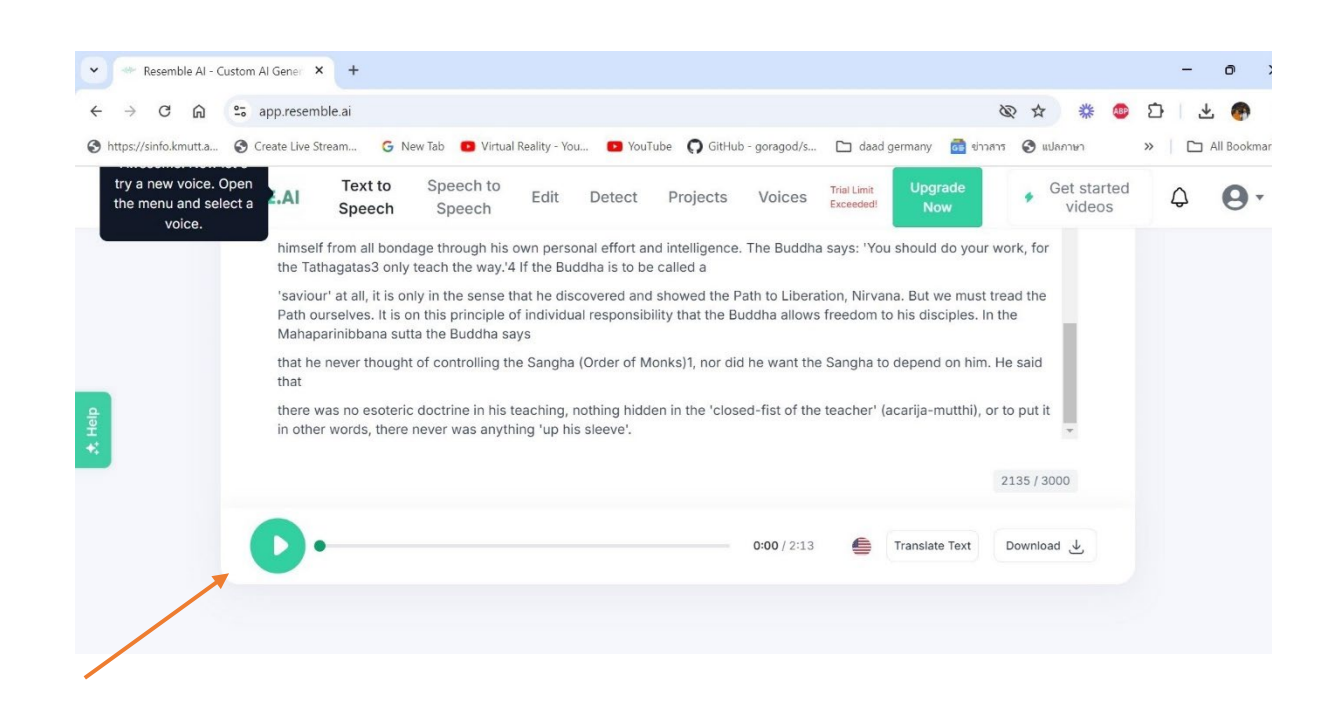

 ถ้าเรากดให้ ai แปลเอกสารให้ หน้าตาก็จะปรากฏดังภาพ ให้เลือกภาษาตาม ต้องการ เราสามารถเลือกภาษาใดๆก็ได้

| Resemble AI - Custom AI Ger                                                           | ener × +                                                                                        |                                                              |                                               |                                |                   |                |                          |               |                          |                 |             | -     | Ø         | ×     |
|---------------------------------------------------------------------------------------|-------------------------------------------------------------------------------------------------|--------------------------------------------------------------|-----------------------------------------------|--------------------------------|-------------------|----------------|--------------------------|---------------|--------------------------|-----------------|-------------|-------|-----------|-------|
| ← → C û ≅ app.r                                                                       | .resemble.ai                                                                                    |                                                              |                                               |                                |                   |                |                          | 6             | 2 4                      | *               | ۵۵ (۵       | 5   🛃 |           | :     |
| S https://sinfo.kmutt.a S Create                                                      | a Live Stream G Ne                                                                              | ew Tab 😐 Virtual                                             | Reality - You                                 | 🔁 YouTube                      | <b>O</b> GitHub - | goragod/s      | 🗅 daad germany           | 🔂 ข่าวสาร     | 🕲 u1                     | ปลภาษา          | >>          |       | All Bookn | narks |
| MAM RESEMBLE.                                                                         | AI Text to<br>Speech                                                                            | Speech to<br>Speech                                          | Edit                                          | Detect                         | Projects          | Voices         | Trial Limit<br>Exceeded! | ograde<br>Now | +                        | Get sta<br>vide | arted<br>os | Q     | 6         | • •   |
| Make s<br>Awesome! Now let's<br>to a new voice. Open<br>e menu and select a<br>voice. | Translate Tex<br>Translate to:<br>Select a language<br>Translation context<br>e.g., 'Cooking sh | t<br>(Optional)<br>ow' or 'informal o<br>doctrine in his tea | conversation<br>aching, noth<br>g 'up his sle | n'<br>ning hidden in<br>seve'. | the 'closed-      | fist of the te | eacher' (acarija-m       | utthi), or to | <b>Transla</b><br>put it | bte             |             |       |           |       |

| Resemble Al - Custom A                                                                 | l Gene 🗙                                                                                       | +                                                                                                    |                      |              |         |                   |                |                          |                    |                        | - | ο×        |
|----------------------------------------------------------------------------------------|------------------------------------------------------------------------------------------------|----------------------------------------------------------------------------------------------------|----------------------|--------------|---------|-------------------|----------------|--------------------------|--------------------|------------------------|---|-----------|
| < → C ⋒ 5 a                                                                            | pp.resembl                                                                                     | le.ai                                                                                                    |                      |              |         |                   |                |                          | ð                  | R 🛧 💥 🚳 🖸              | 1 | 🕐 :       |
| Shttps://sinfo.kmutt.a SC                                                              | eate Live Stre                                                                                 | eam G Nev                                                                                                    | r Tab 🛛 💿 Virtual Re | eality - You | YouTube | <b>O</b> GitHub - | goragod/s      | 🗀 daad ger               | many 🔂 ข่าวสาร     | 🚱 แปลภาษา 🛛 »          |   | Bookmarks |
|                                                                                        | E.AI                                                                                           | Text to<br>Speech                                                                                                    | Speech to<br>Speech  | Edit         | Detect  | Projects          | Voices         | Trial Limit<br>Exceeded! | Upgrade<br>Now     | Get started     videos | Q | 9.        |
| Make s<br>Awesome! Now let's<br>the a new voice. Open<br>e menu and select a<br>voice. | Transl<br>Transl<br>Tr<br>Tr<br>Tr<br>Tr<br>Tr<br>Tr<br>Tr<br>Tr<br>Tr<br>Tr<br>Tr<br>Tr<br>Tr | Islate Text<br>Iate to:<br>i - Thailand<br>amil - Malaysia<br>amil - Singapo<br>elugu - India<br>hai - Thailand<br>swana - India | re                   |              | in      | the 'closed-      | fist of the te | acher' (acar             | ija-mutthi), or to | Translate<br>put it    |   |           |

#### 13. ในภาพ ผมลองให้ ai แปลเอกสารภาษาอังกฤษเป็นไทย ผลออกมาตามภาพ

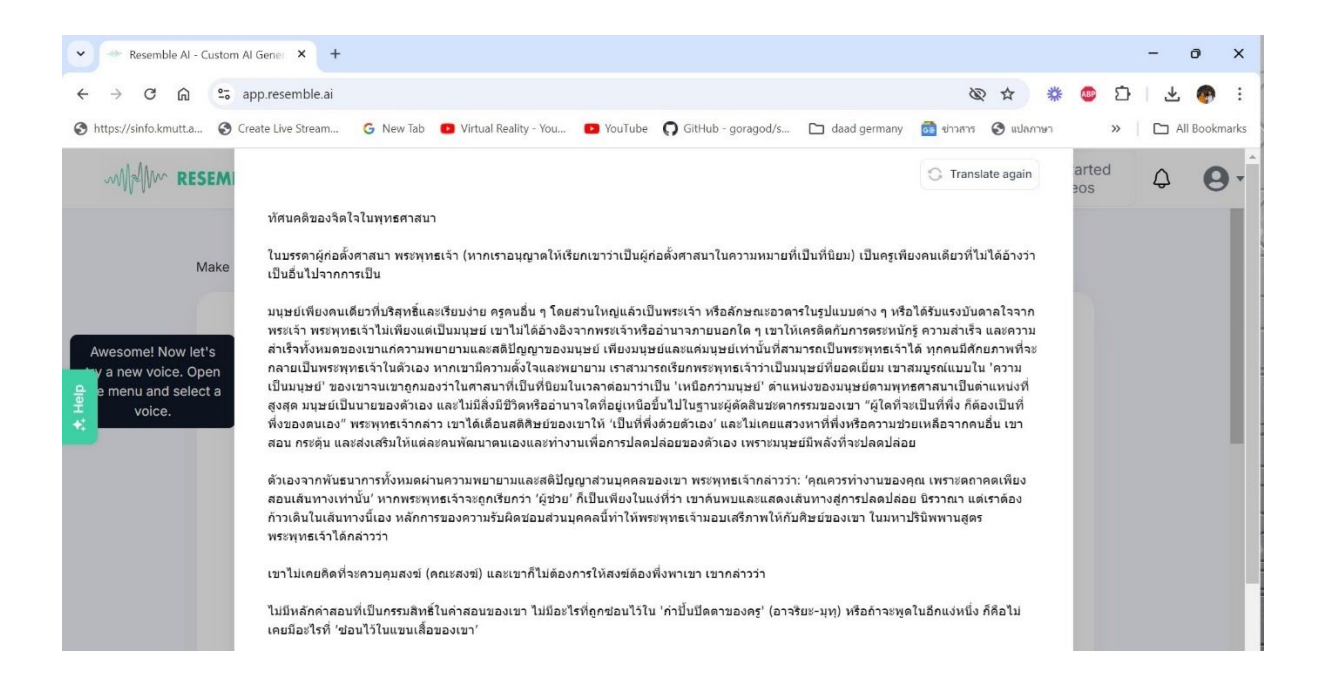

| ~ | Resemble AI - Custom A                                                                   | l Gener × +                                                                                                    |                                                                                                    |                                                                                                    |                                                                                                    |                                                                                                    |                                                                                                    |                                                                                                    |                                                                            | -       | 0         | ×     |
|---|------------------------------------------------------------------------------------------|----------------------------------------------------------------------------------------------------|----------------------------------------------------------------------------------------------------|----------------------------------------------------------------------------------------------------|----------------------------------------------------------------------------------------------------|----------------------------------------------------------------------------------------------------|----------------------------------------------------------------------------------------------------|----------------------------------------------------------------------------------------------------|----------------------------------------------------------------------------|---------|-----------|-------|
| ÷ | - → C @ 55 a                                                                             | pp.resemble.ai                                                                                                    |                                                                                                    |                                                                                                    |                                                                                                    |                                                                                                    |                                                                                                    | B                                                                                                    | ☆ 🗱 🐠                                                                      | Ď   Ł   | •         | :     |
| 0 | https://sinfo.kmutt.a 🚱 Cr                                                               | eate Live Stream G                                                                                                    | New Tab 😐 Virtual Re                                                                                                    | ality - You 🗾 Yo                                                                                                    | uTube 🔘 GitHub                                                                                                    | - goragod/s                                                                                                    | 🗀 daad germany                                                                                                    | । 🛅 ଶ୍ରୀରଙ୍କୀନ 🔮                                                                                                    | 🕽 แปลภาษา                                                                  | » 🗌 🗅 . | All Bookm | narks |
|   | Mpl/ RESEMBL                                                                             | E.AI Text to<br>Speech                                                                                                    | Speech to<br>Speech                                                                                                    | Edit Detect                                                                                                    | Projects                                                                                                    | Voices                                                                                                    | Trial Limit<br>Exceeded! N                                                                                                    | grade<br>Iow                                                                                                    | Get started videos                                                         | Q       | 0         | •     |
|   | Make s<br>Awesome! Now let's<br>try a new voice. Open<br>the menu and select a<br>voice. | ure to use the full edit<br>↓ Kate ✓ or or<br>ทัศนคลีของจัดไจไนพุท<br>ในบรรดาผู้ก่อตั้งศาสนา<br>เป็นอื่นไปจากการเป็น<br>มนุษย์เพียงคนเดียวที่บริ<br>พระเจ้า พระพุทธเจ้าไข<br>เป็นอื่นไปจากการเป็น<br>มนุษย์เพียงคนเดียวที่บริ<br>พระเจ้า พระพุทธเจ้าไข<br>เป็นมนุษย์<br>ของเขาแ<br>สูงสุด มนุษย์เป็นนายขะ<br>พึ่งของคนเอง" พระพุท | or experience once<br>clone your voice<br>ธศาสนา<br>พระพุทธเจ้า (หากเราอ<br>สุทธิ์และเรียบง่าย ครูค<br>เพียงแต่เป็นมนุษย์ เขาไ<br>ต้อวามพยายามและสลินี<br>แต้วเอง หากเขามีความ<br>มาถูกมองว่าในศาสนาที<br>งเด้วเอง และไปมีสิ่งมีชี<br>ธเจ้ากล่าว เขาได้เดือนส | rou've tried a few<br>มุญาดให้เรียกเขาว่าน่<br>เอ็น ๆ โดยส่วนใหญ่ข<br>มได้ย้างอิงจากหระส่<br>ญาของมนุษย์ เพื่อ<br>ญาของมนุษย์ เพื่อ<br>เป็นที่นิยมในเวลาค่อ<br>ตหรืออ่านาจใดที่อยู่เ<br>ดิติษย์ของเขาให้ 'เป็ | clips. Go to ful<br>ป็นผู้ก่อตั้งศาสนาใน<br>ล้วเป็นพระเจ้า หรือ<br>าหรืออ้านารภายน<br>สามารถเร็ยกพระพุ<br>เกว่าเป็น "เหนือกว่า<br>หนือขึ้นไปในฐานะ<br>นที่พึ่งด้วยดัวเอง" เ | editor →<br>ดวามหมายที่เ<br>ลักษณะอวดา<br>กโต ๆ เขาให้เ<br>ย์เหา่านับสีรา<br>เข่านั้นสีรา<br>เข่านั้นสีรา<br>มนุษย์' ด่านห<br>มุมุษย์' ด่านห<br>มุมุษย์ ด่านห | ป็นที่นิยม) เป็นครูเพีย<br>รในรูปแบบต่าง ๆ หรือ<br>เครติดกับการตระหนัก<br>ารถเป็นพระพุทธเจ้า"<br>มุษย์ที่ยอดเยี่ยม เขาะ<br>น่งของมนุษย์ตามพุท<br>รรมของเขา "ผู้ใดที่จะ<br>งหาที่พึ่งหรือดวามช่ว | Voice Settin<br>ยงคนเดียวที่ไม่ได้ย่<br>อได้รับแรงบันดาลใ<br>กรู้ ความสำเร็จ และ<br>เลิ่ง ทุกคนมีสำยภา<br>สมบูรณ์แบบใน 'คว<br>ธรศาสมาเป็นด่านห<br>เซเป็นที่พึ่ง ก็ต้องเป็<br>มยเหลือจากคนอื่น ! | gs *+*<br>อ้างว่า<br>เลวาก<br>เความ<br>หวัจข<br>บ่าม<br>น่างที่<br> บที่ Ţ |         |           |       |

 เมื่อเราให้ ai แปล และ อ่านเอกสารให้แล้ว ก็ดาวน์โหลดไฟล์ลงเครื่องเราได้ เลยครับ โดยกดที่ download ดูตามลูกศรชี้ (ไฟล์อัดเสียงที่ได้เป็นชนิด WAV)

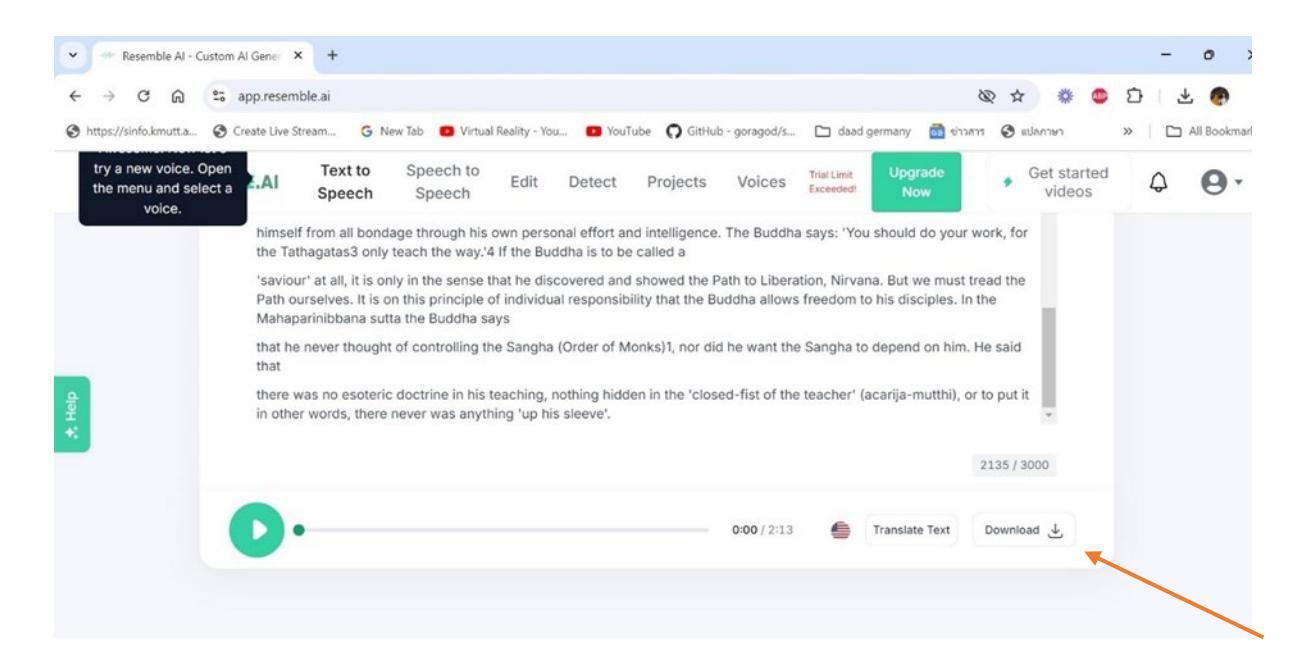

### รวบรวมและเรียบเรียงโดย พระมหาสุรเพชร วชิรญาโณ

11 กันยายน 2567